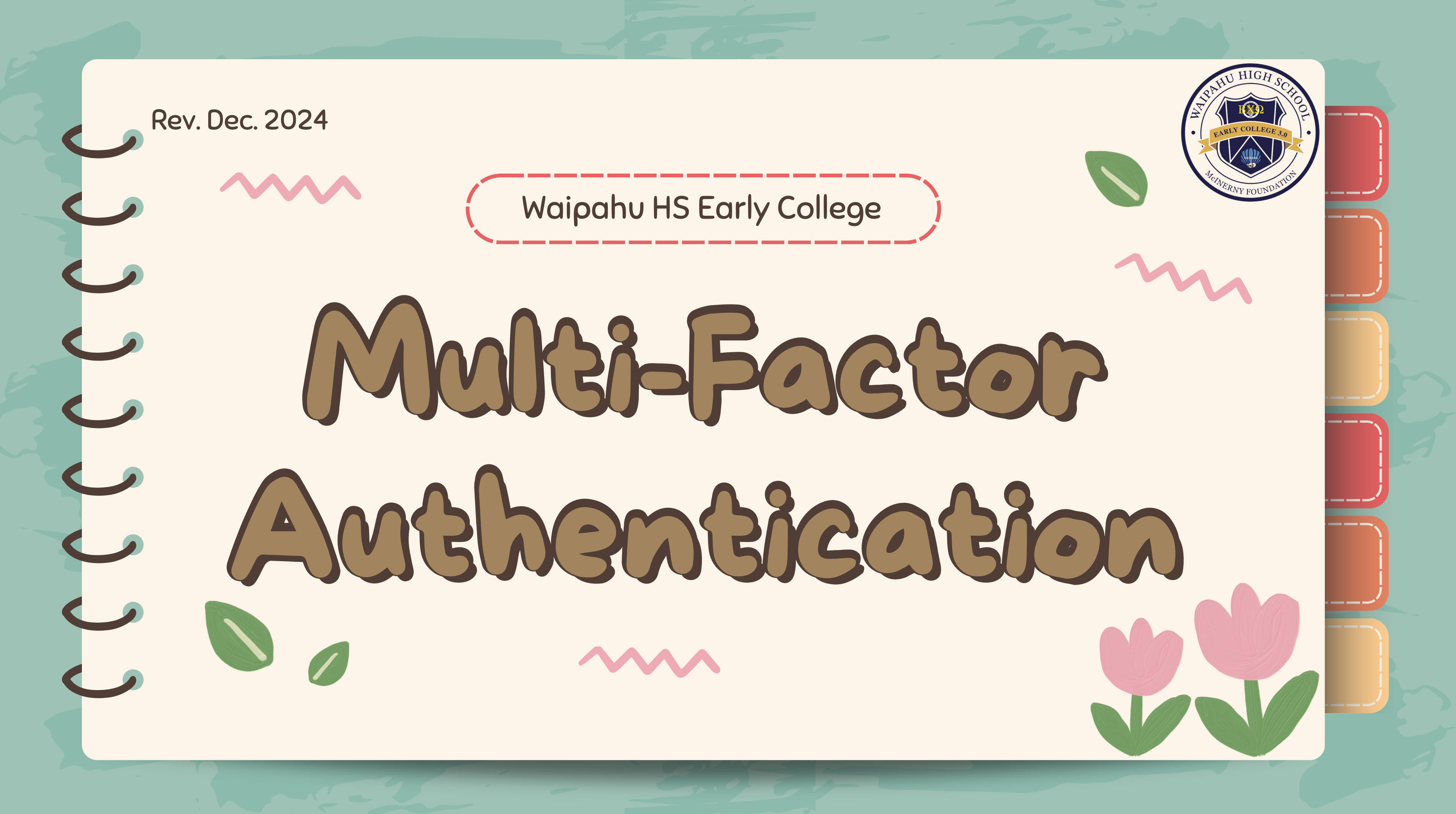

Rev. Dec. 2024

# WHAT IS MFA?

"Multi–Factor Authentication (MFA) is an extra layer of protection on top of your UH Username and password. When MFA is enabled, UH Login requires two factors for a successful login. The first factor is what we commonly do today, sign–in with the UH Username and password. The second factor requires authentication through a device (e.g. smartphone or landline) to login. Using these multiple factors provides increased security to your UH account information."

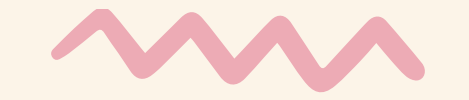

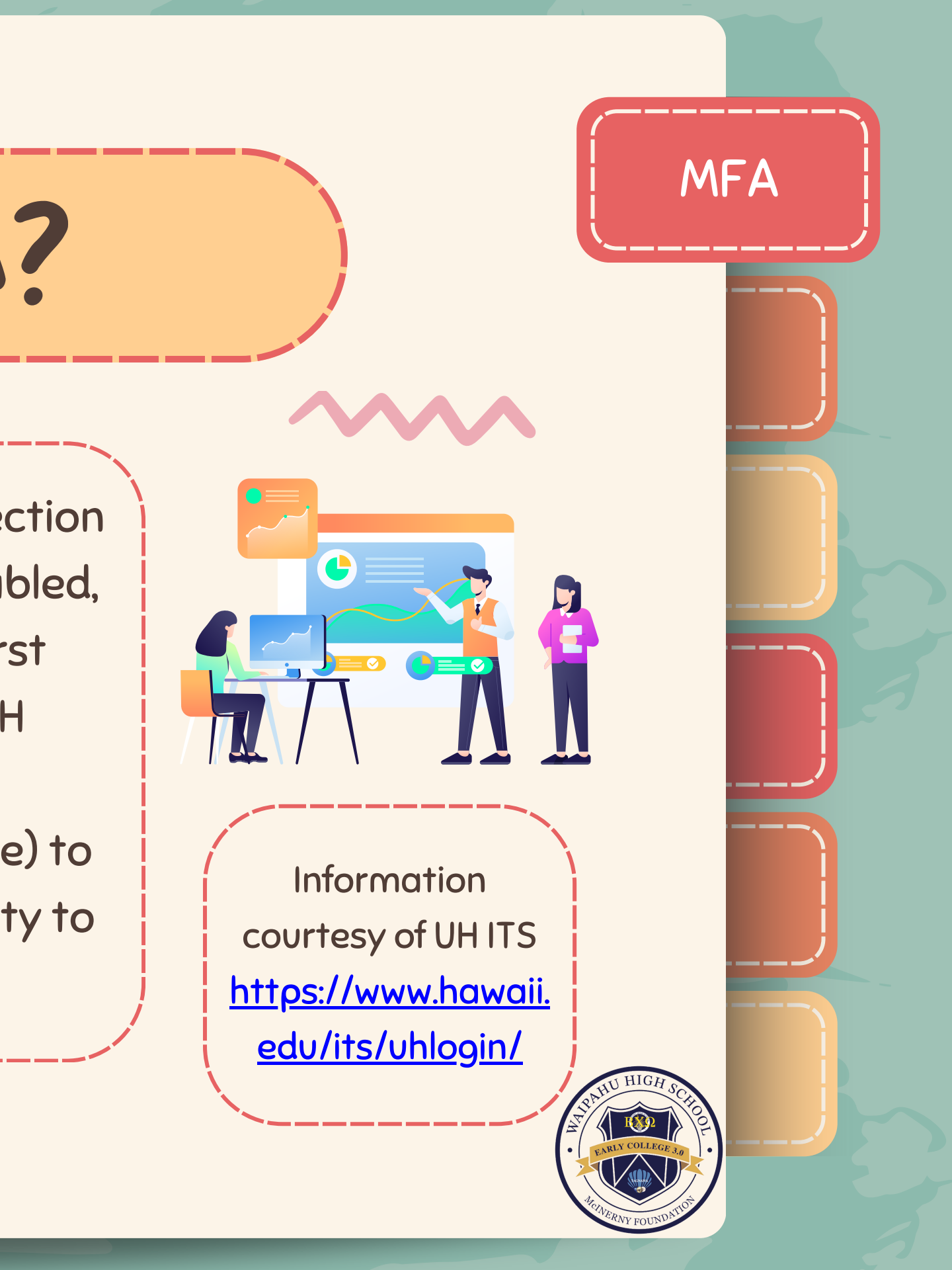

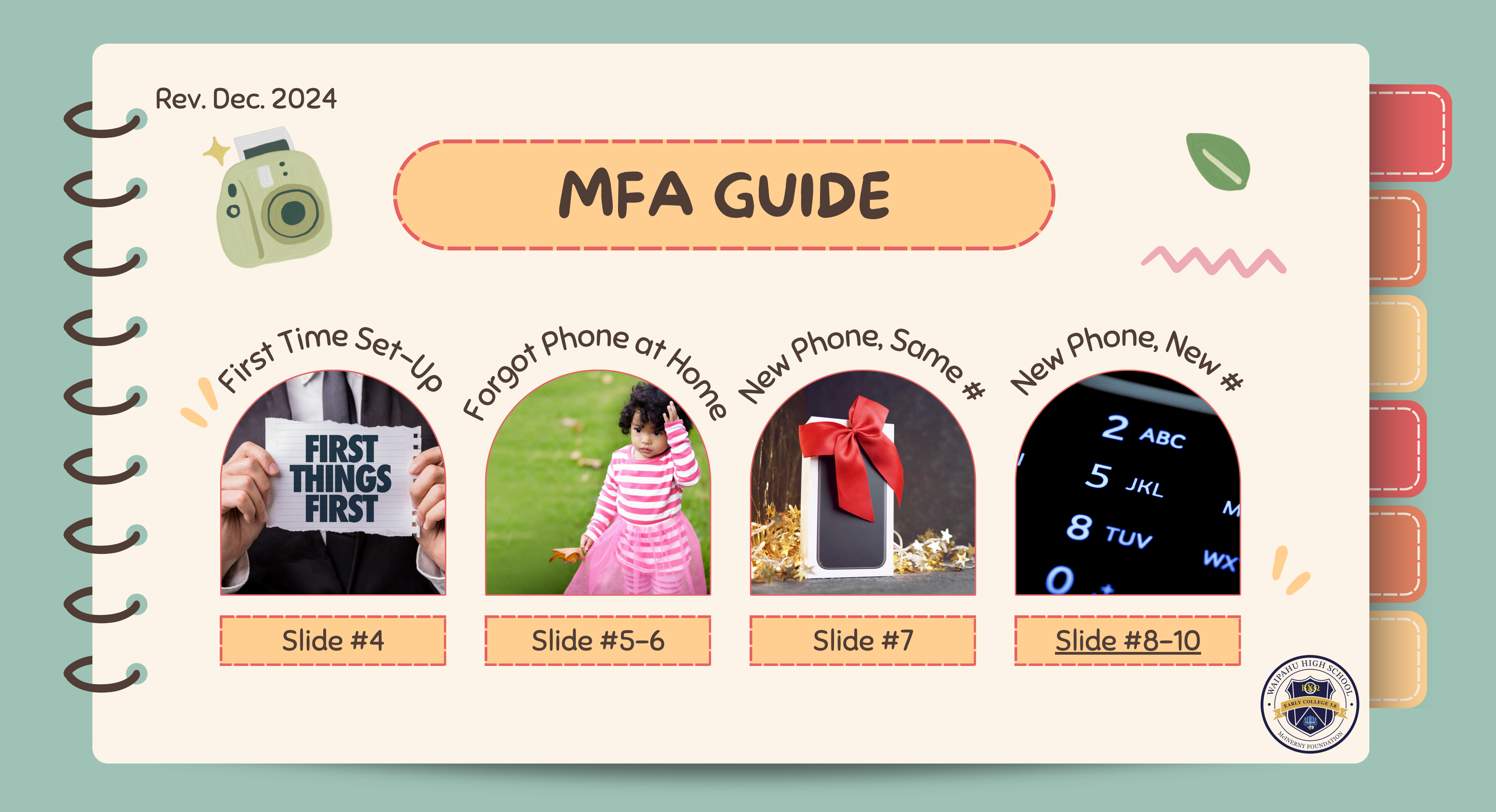

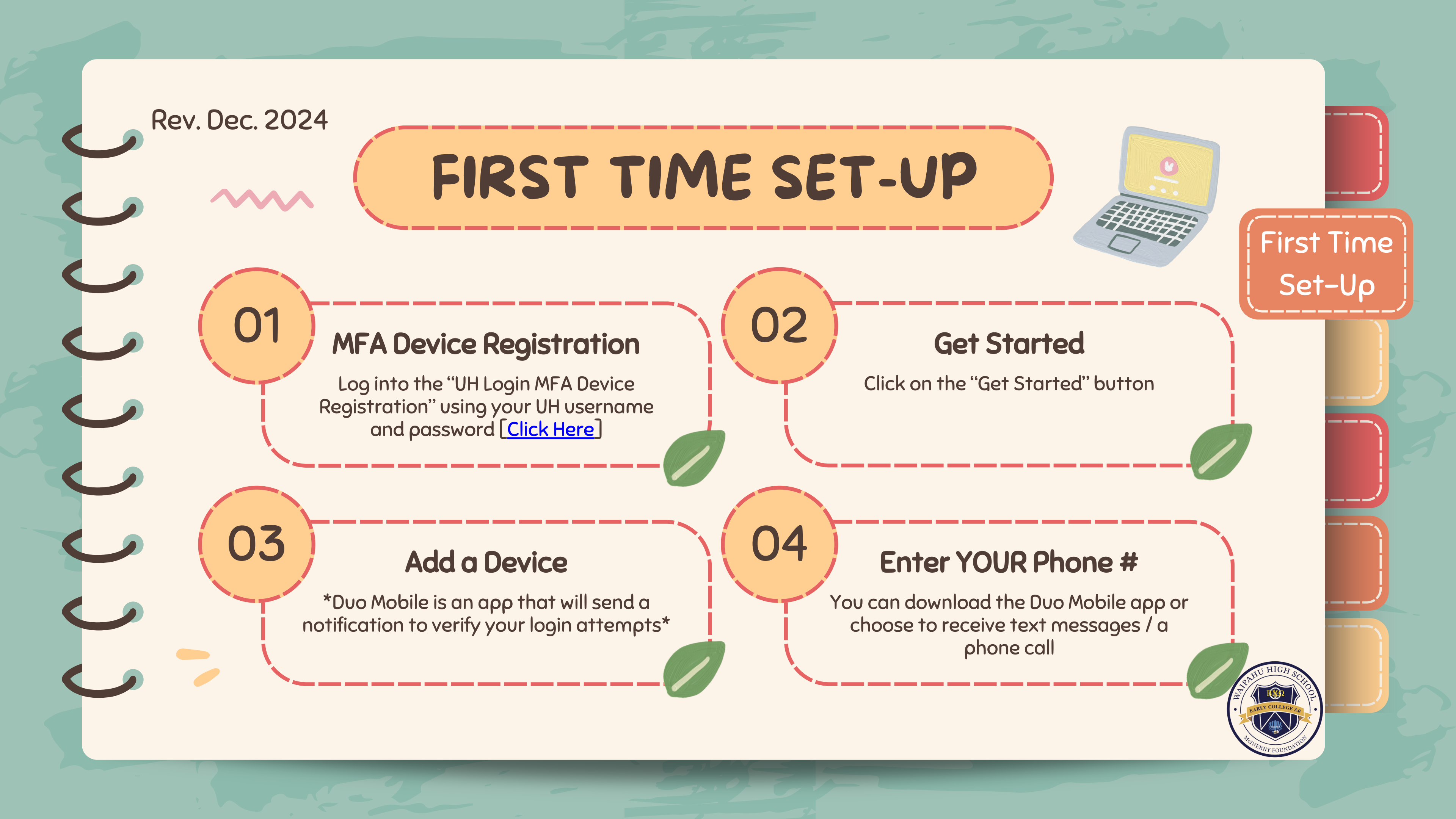

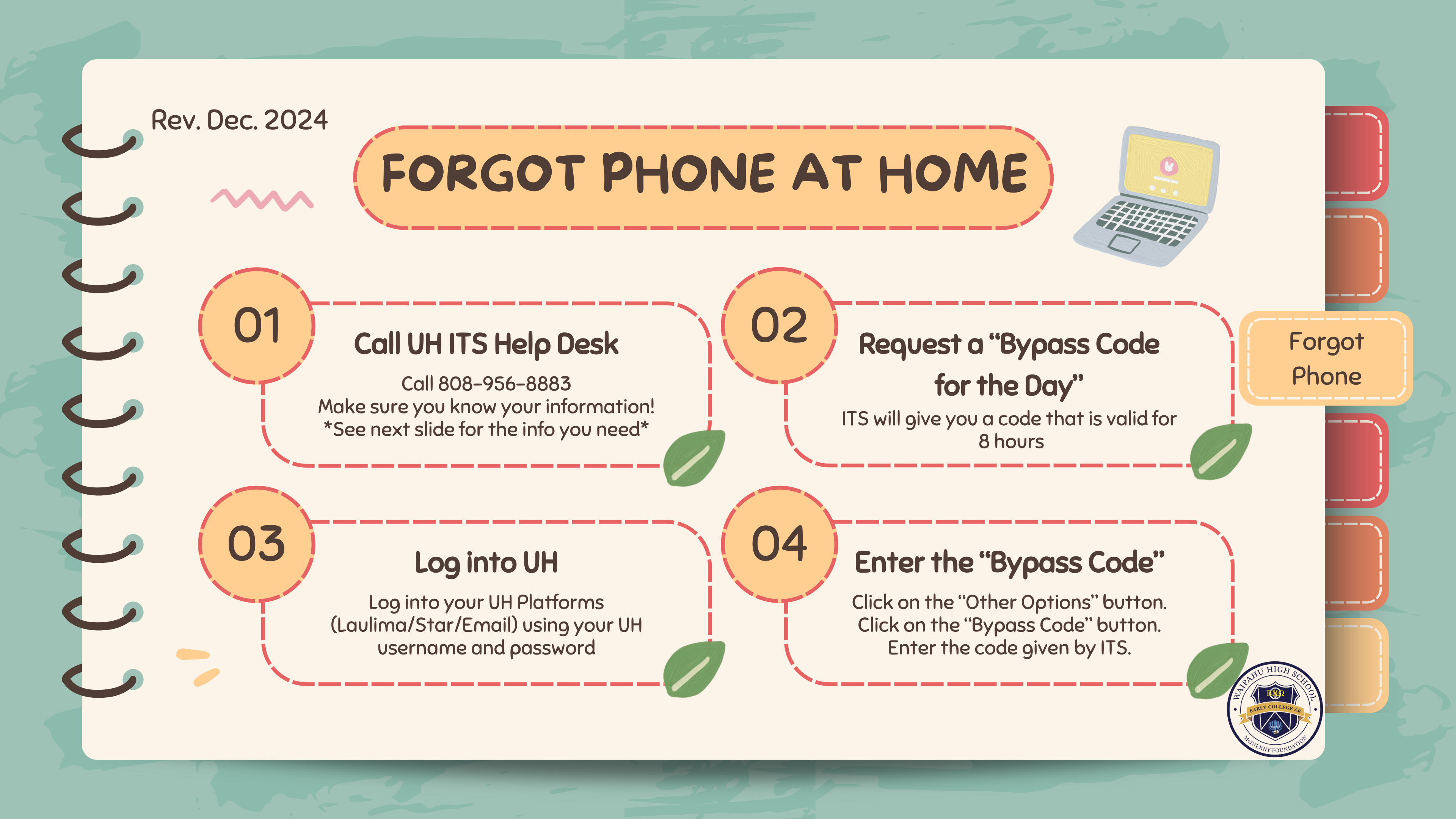

#### Rev. Dec. 2024

## Info UH ITS Will Ask For

- Your Full Name
- Your UH ID# (8 digits)
- Your UH Username
- Your 2 Security Answers (spelling matters!)
  - You can check your answers beforehand by going to "Check Status of UH Username"

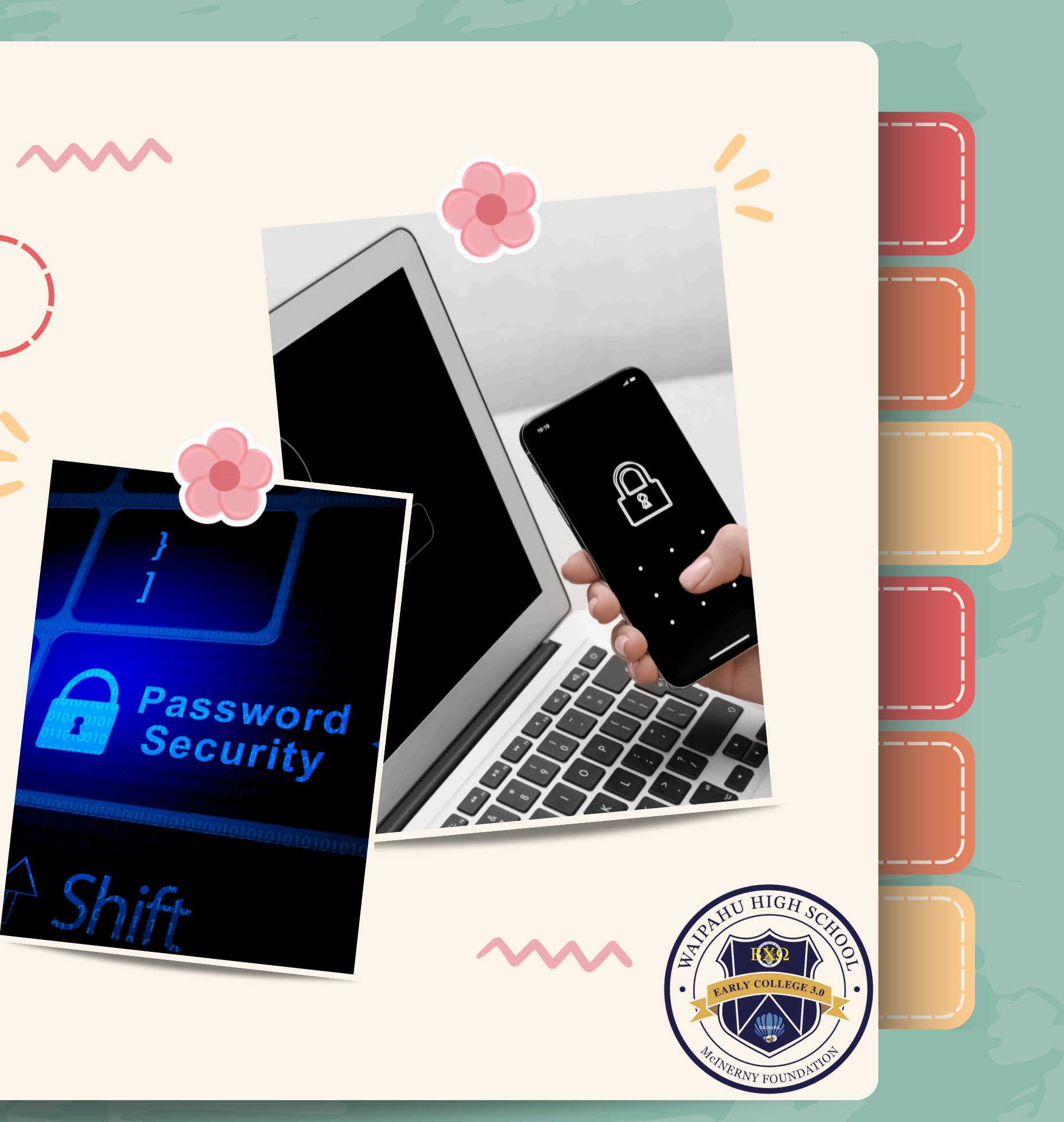

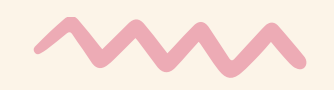

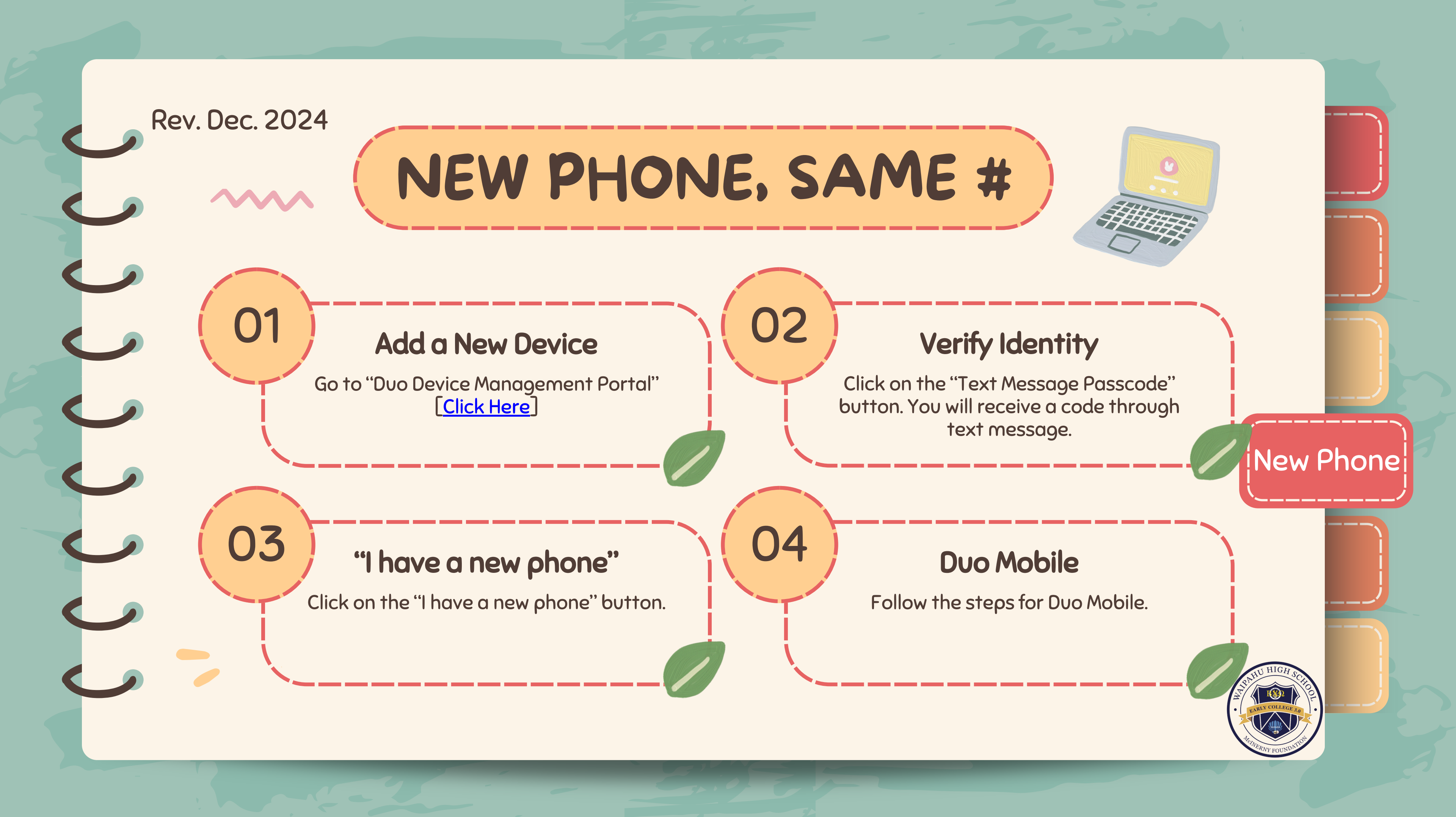

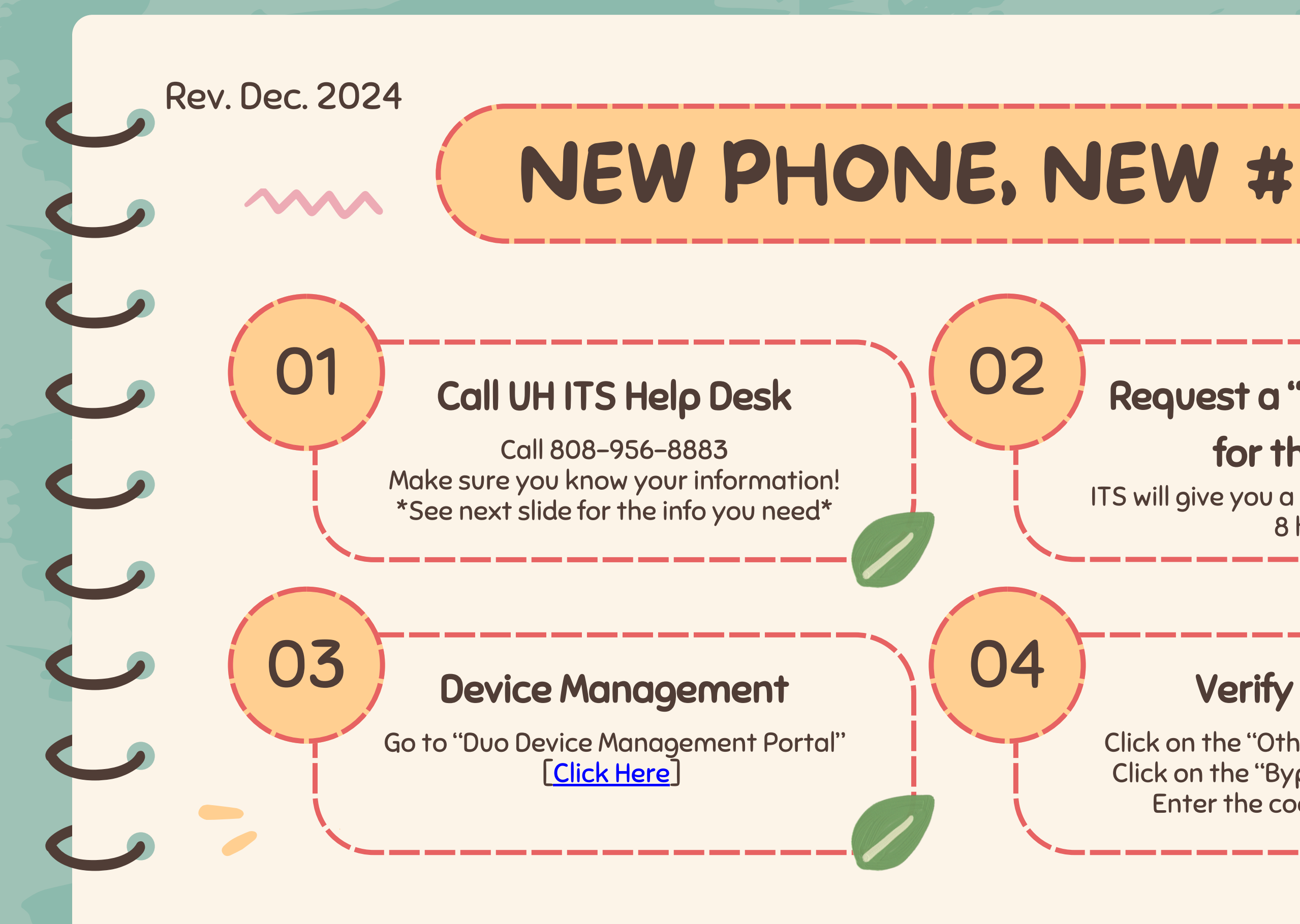

### Request a "Bypass Code

#### for the Day"

ITS will give you a code that is valid for 8 hours

### Verify Identity

Click on the "Other Options" button. Click on the "Bypass Code" button. Enter the code given by ITS. New #

1(8)2

#### Rev. Dec. 2024

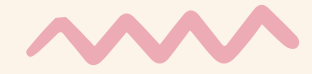

## Info UH ITS Will Ask For

- Your Full Name
- Your UH ID# (8 digits)
- Your UH Username
- Your 2 Security Answers (spelling matters!)
  - You can check your answers beforehand by going to "Check Status of UH Username"

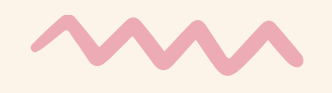

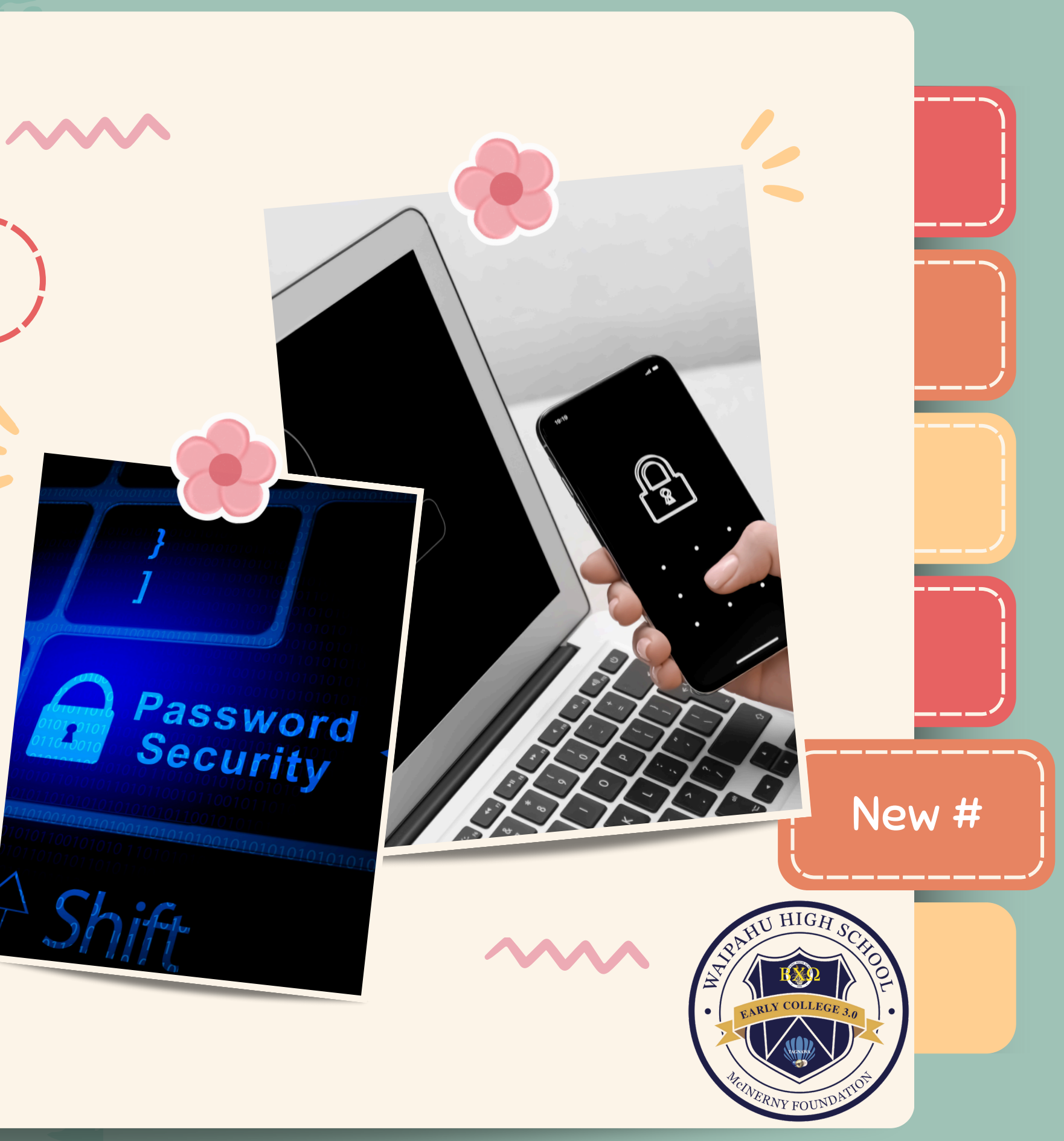

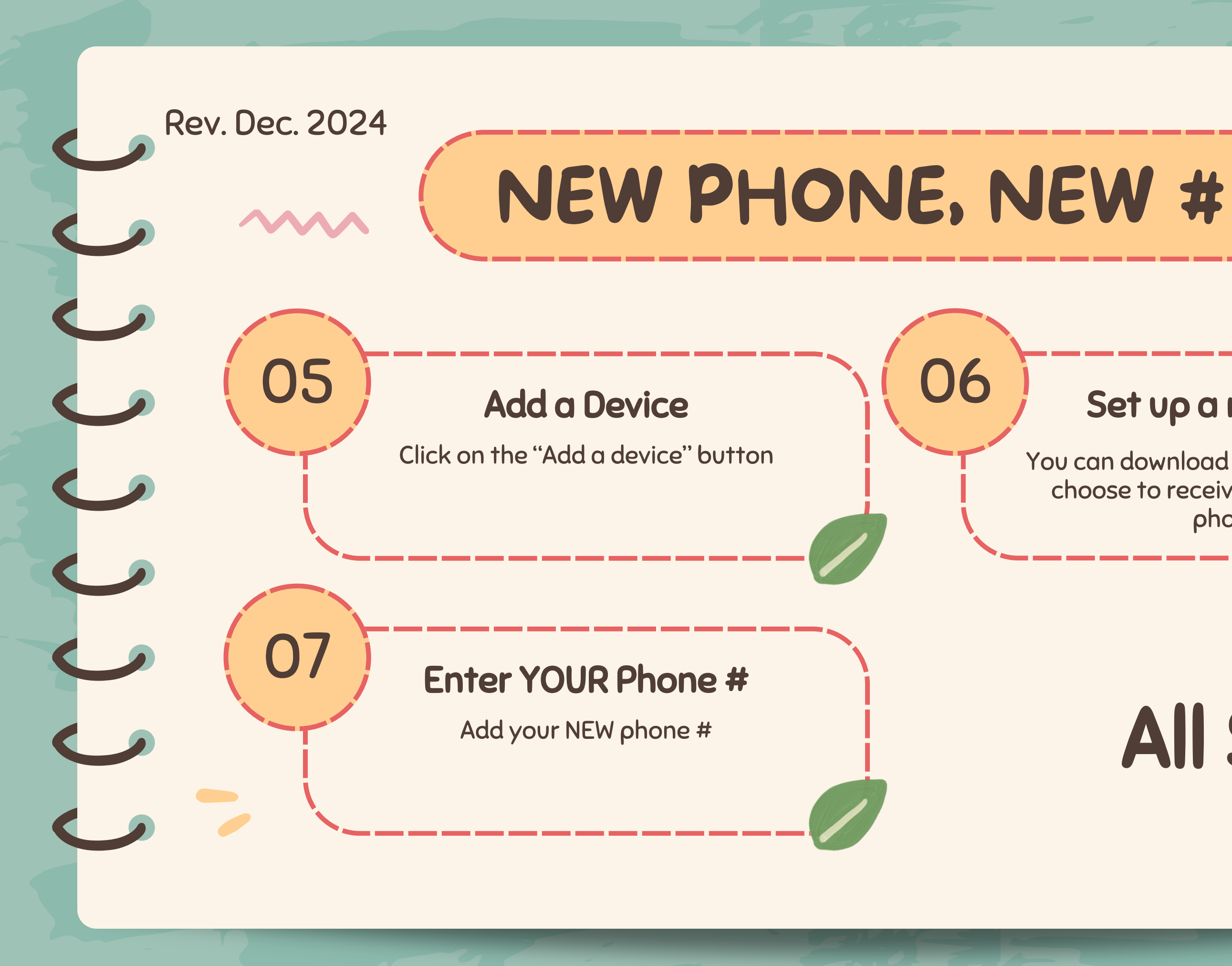

#### Set up a new device

You can download the Duo Mobile app or choose to receive text messages / a phone call.

# All Set!

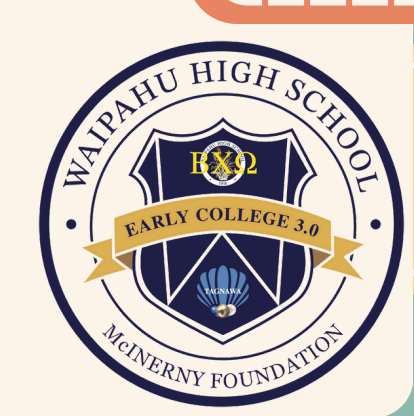

New #

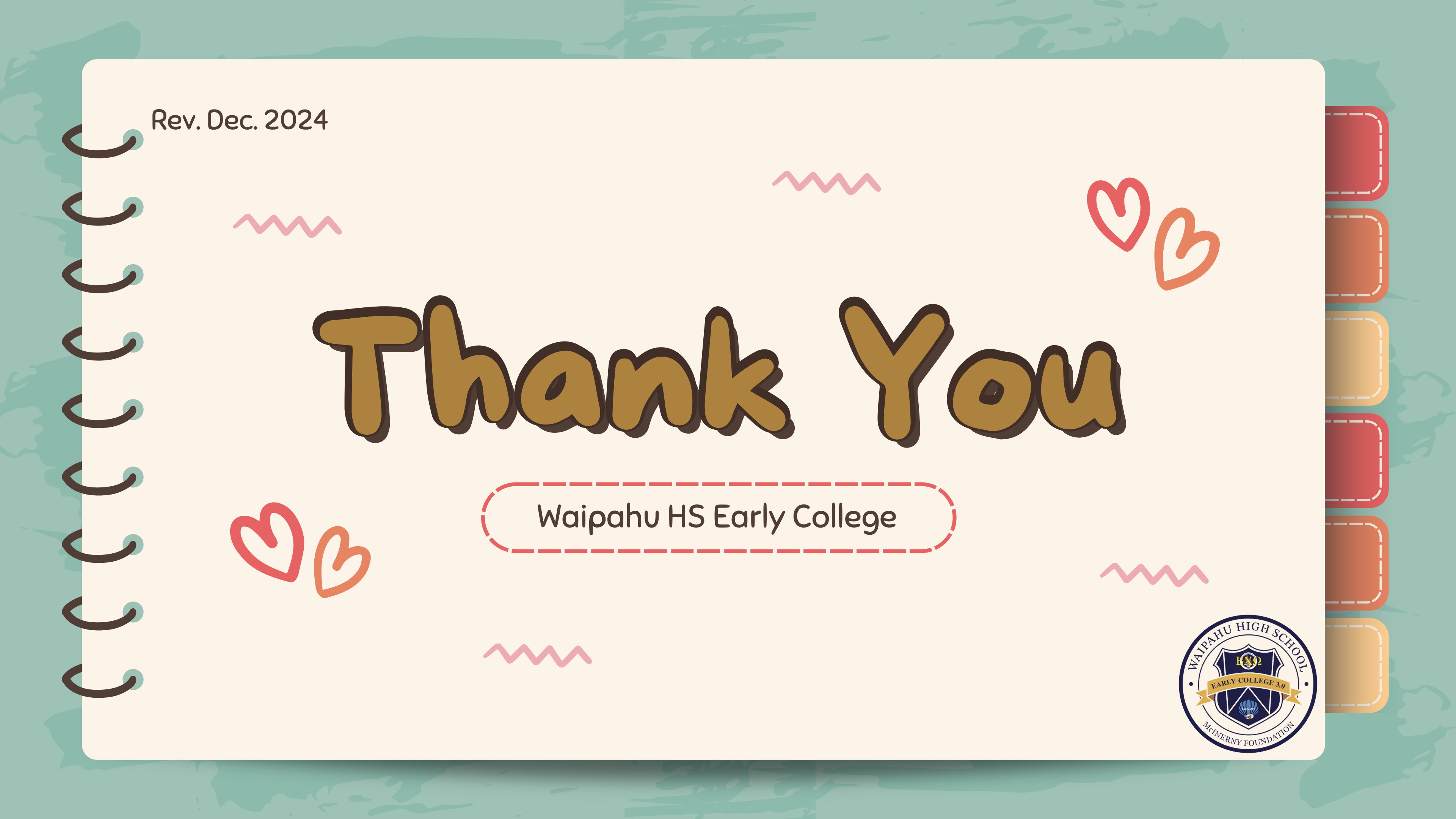